# MyVauxhall App Vauxhall Connect

**BEFORE YOU START** 

In order to activate a Vauxhall Connect service you will require:

- 1. A vehicle that is equipped with Vauxhall Connect
- 2. A MyVauxhall Account you can create one quickly either via the MyVauxhall App, the MyVauxhall website, or the Connect Store

## SUBSCRIBING TO A VAUXHALL CONNECT SERVICE

This guide will show you how to quickly subscribe to a service via the MyVauxhall app. Once you have subscribed to the service, some of the services will require activation, you will need access to the vehicle and a good network connection to complete activation.

Login to the MyVauxhall App using your MyVauxhall username and password. Follow the below steps, to complete the subscription process.

Step 1 Step 2 Step 3 Tap on the vehicle icon. Tap on the SERVICES Tap on the service you tab. wish to activate. VAUXHALL New Corsa \* 0 0 Services VAUXHALL New Corsa -9 My services A See the services CONNECTED SERVICES VIN VXKUPHNKKL4002099 Vehicle data MILEAGE 1,000 MI 3 Your way to connect to your FUEL MILEAGE vehicle. B PRICE OF FUEL NOT DEFINED >37 — mi 1.000 mi 1/100km FIND OUT MORE CONTACT & ASSISTANCE Services APPOINTMENT Vehicle status & ROXETH HARROW ON THE HILL FIND OUT MORE information Keep your car in top shape and SOUTH HARROW ensure you get back on the road Connected Services / A quickly after a service Audio System Included ۲ information Sudbury Fields • O The John Lyon School... O FIND OUT MORE FIND OUT MORE Googledra VEHICLE'S LOCATION Vehicle No location defined information Set my current FIND OUT MORE EXPLORE VAUXHALL DELETE THIS VEHICLE Ш 0 <

Please turn to Page 2 to continue.

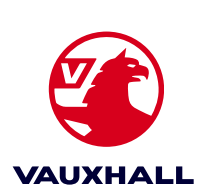

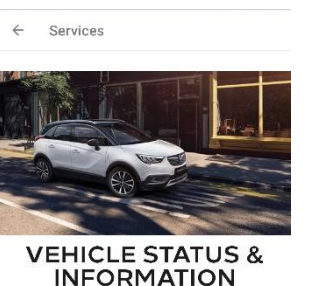

This will take you to the

Vauxhall Connect store. Tap ORDER to proceed.

Step 4

Let Vauxhall look after your vehicle's service and

maintenance. You've got enough to think about, without having to remember when your vehicle needs servicing.

to remember when your vehicle needs servicing. Vauxhall Connect will let you know as soon as there is something that needs looking at on you can if you have signed up to this free service, we will contact you to help you get booked into your chasen parage

Free

Price

# MyVauxhall App Troubleshooting guide

### SERVICE SUBSCRIPTION CONTINUED

### Please note:

At this point some services will require you to enter a telephone number to activate.

Also, the Road Safety Alerts service will require payment at this point.

#### Step 5

If you service requires a telephone number to activate please enter it here.

Step 6 Once you have read the terms & conditions of the service you are activating and are happy to do so, tick the boxes and click the VALIDATE button. Step 7 Once the subscription is complete tap the BACK TO YOUR SERVICES button, to return to the main App **Step 8** You can also tap the Services button at anytime to return to the App.

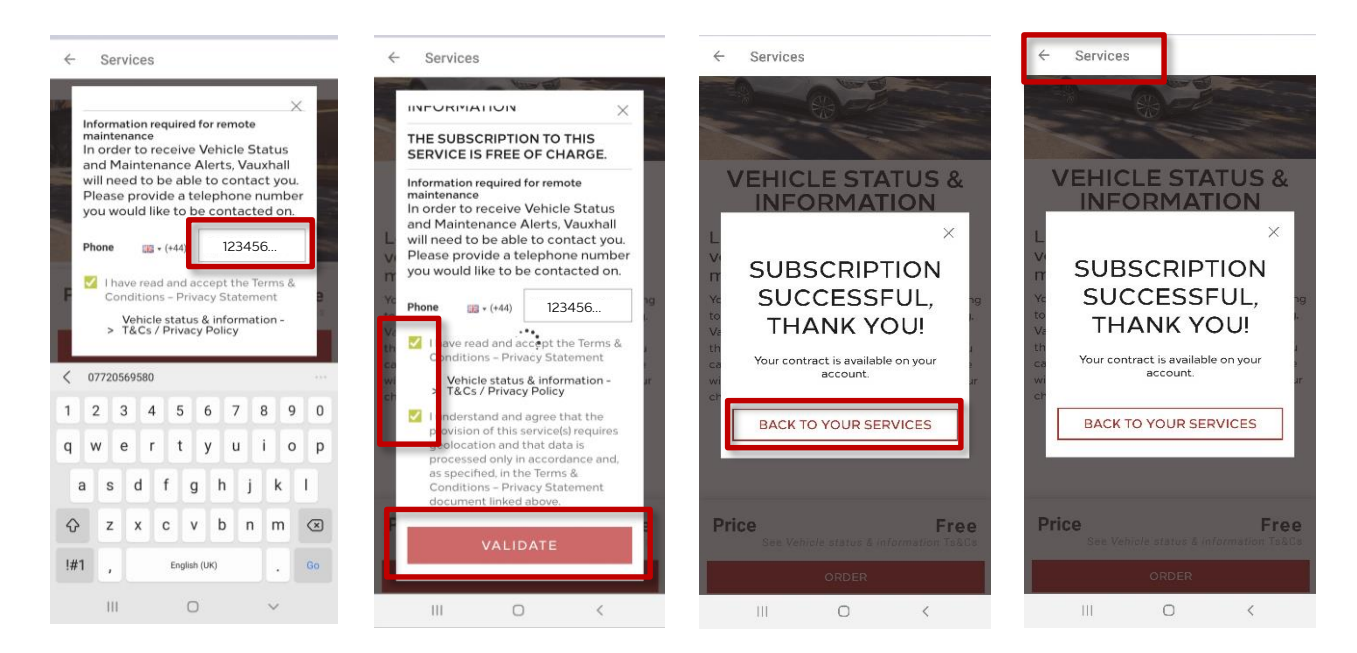

Once you have subscribed to all the service you require – you can proceed to complete the activation steps required for each service.

Please refer to the specific activation guides for further information on how to activate each service.

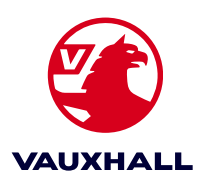